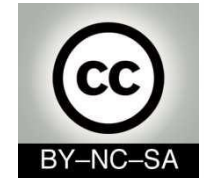

# Programación de sistemas

### **Interfaces Gráficas**

### I. Conceptos básicos

II. Eventos

#### Julio Villena Román <jvillena@it.uc3m.es>

Materiales basados en el trabajo de diferentes autores: José Jesús García Rueda, Carlos Alario Hoyos

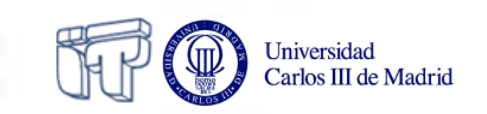

# Contenidos

- ✤ ¿Qué son las interfaces gráficas?
- Elementos de la interfaz gráfica
- Organización de elementos: Layouts

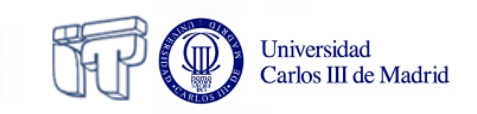

## ¿Qué son las interfaces gráficas?

- Parte del programa que interactúa con el usuario, utilizando objetos gráficos e imágenes.
  - Proporcionan un entorno (gráfico) sencillo e intuitivo
  - Evolución de la línea de comandos
  - GUI (Graphical User Interface)

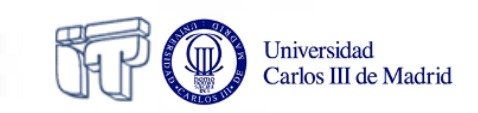

# ¿Cómo construimos interfaces gráficas en Java?

• Utilizando clases incluidas en el paquete

package javax.swing;

API: http://docs.oracle.com/javase/7/docs/api/javax/swing/package-summary.html

• Necesitamos importar esas clases en nuestro programa

import javax.swing.\*;

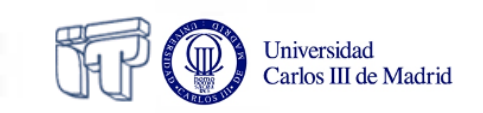

### Ejemplos de clases en javax.swing

- JLabel
- JButton
- JTextField
- JTextArea

Etiquetas Botones Campos de texto Áreas de texto

| 🛓 Ejemplo |       |                |               |
|-----------|-------|----------------|---------------|
| Etiqueta  | Botón | Campo de texto | Área de texto |

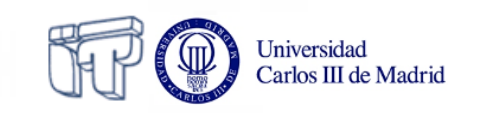

### Ejemplos de clases en javax.swing

- JCheckBox Casillas de verificación
- JRadioButton Botones de opción
- JList Listas
- JScrollBar Barras de desplazamiento

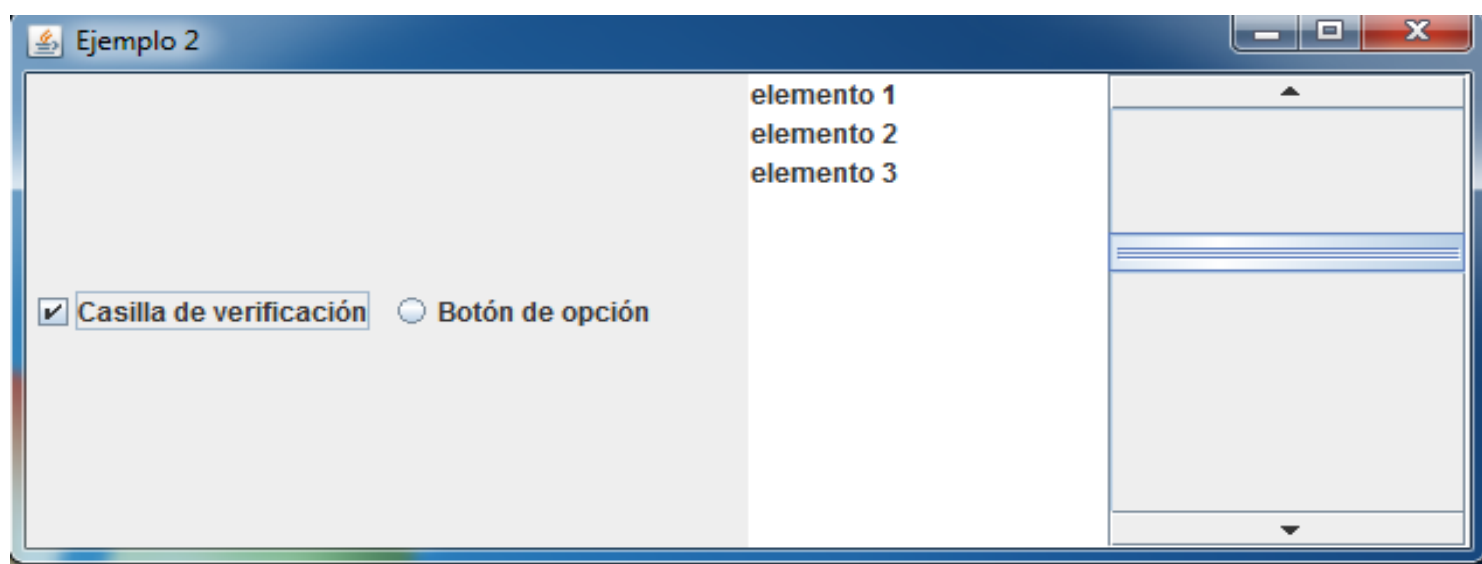

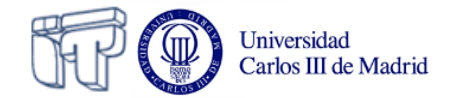

## La metáfora de la pared

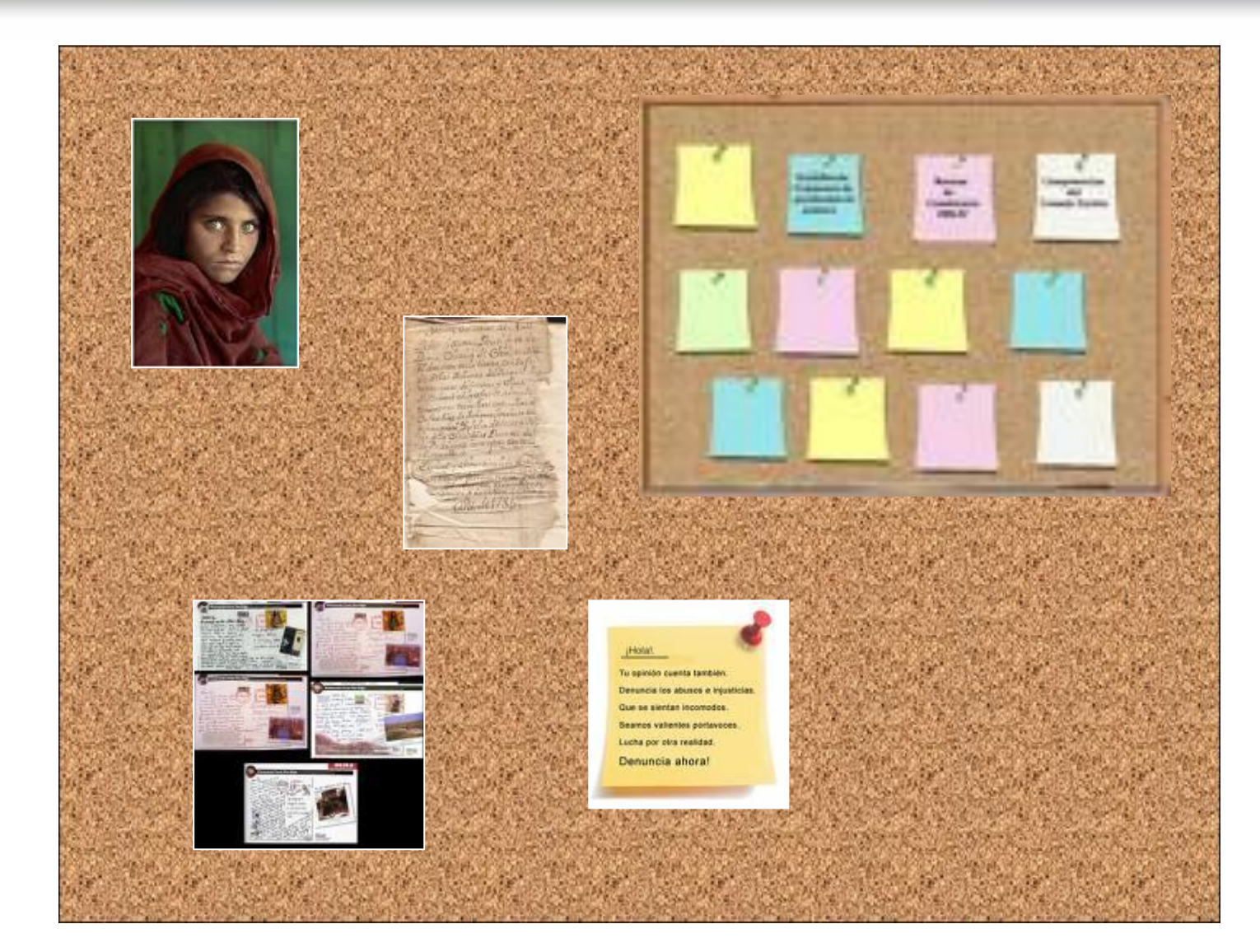

Universidad Carlos III de Madrid

### La metáfora de la pared

| ×                | Ventana     | _ <b>_</b> × |
|------------------|-------------|--------------|
|                  | <image/>    | o nivel      |
| Contendor de niv | el superior |              |

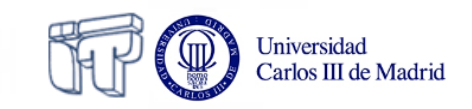

### Paso 1: Crear la ventana

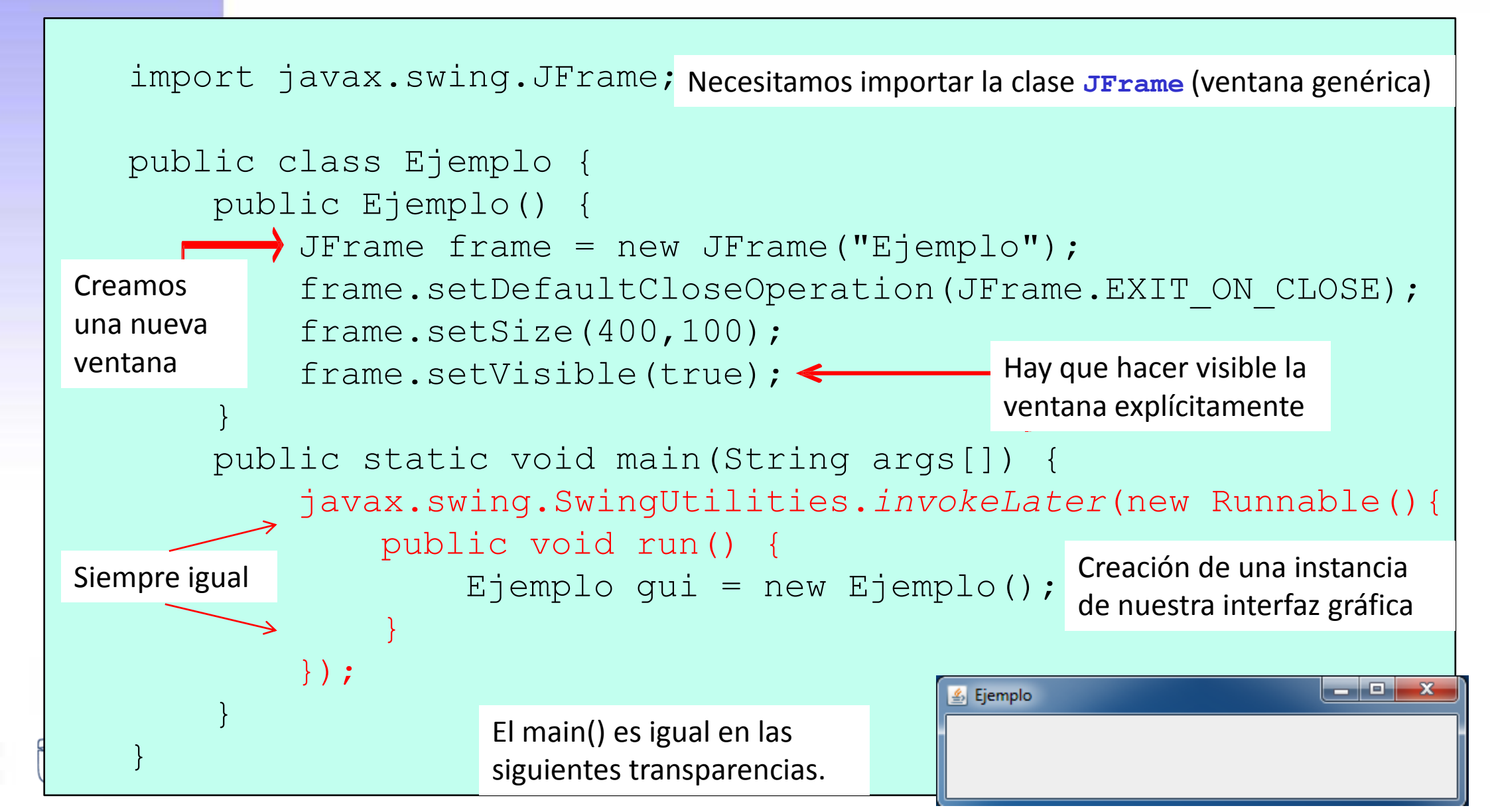

### Paso 2: El contenedor de nivel superior

- Todas las ventanas tienen un contenedor de alto nivel sobre el que se colocan el resto de componentes
  - Incluidos otros contenedores

```
import javax.swing.JFrame;
import javax.swing.JPanel; Necesitamos importar la clase JPanel (contenedor genérico)
public class Ejemplo {
    public Ejemplo() {
        JFrame frame = new JFrame("Ejemplo");
        JPanel contentPane = (JPanel) frame.getContentPane();
        frame.setDefaultCloseOperation(JFrame.EXIT_ON_CLOSE);
        frame.setSize(400,100);
        frame.setVisible(true);
    }
}
Alternativamente: Container contentPane = frame.getContentPane();
```

### Paso 3: Añadir elementos

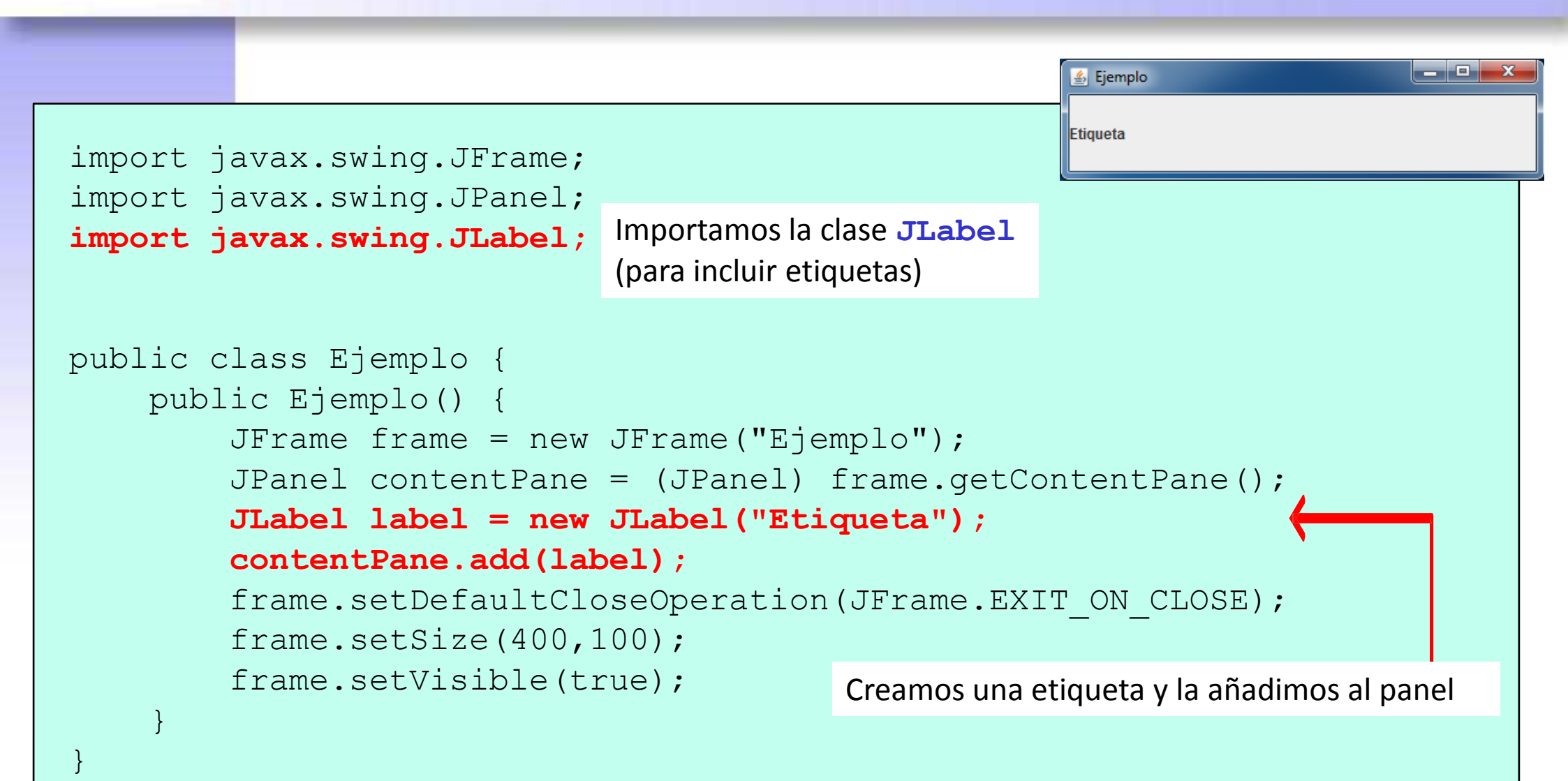

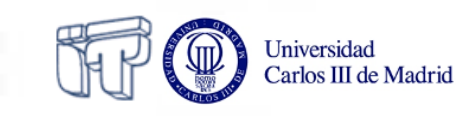

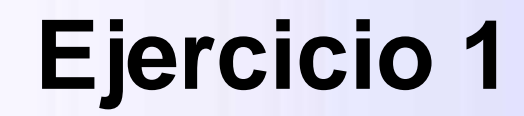

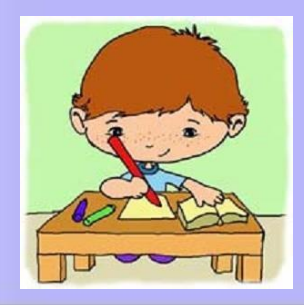

 Implementa el código que permite generar la siguiente interfaz gráfica. No olvides importar las clases necesarias y hacer visible la ventana. El programa debe finalizar al cerrar la ventana.

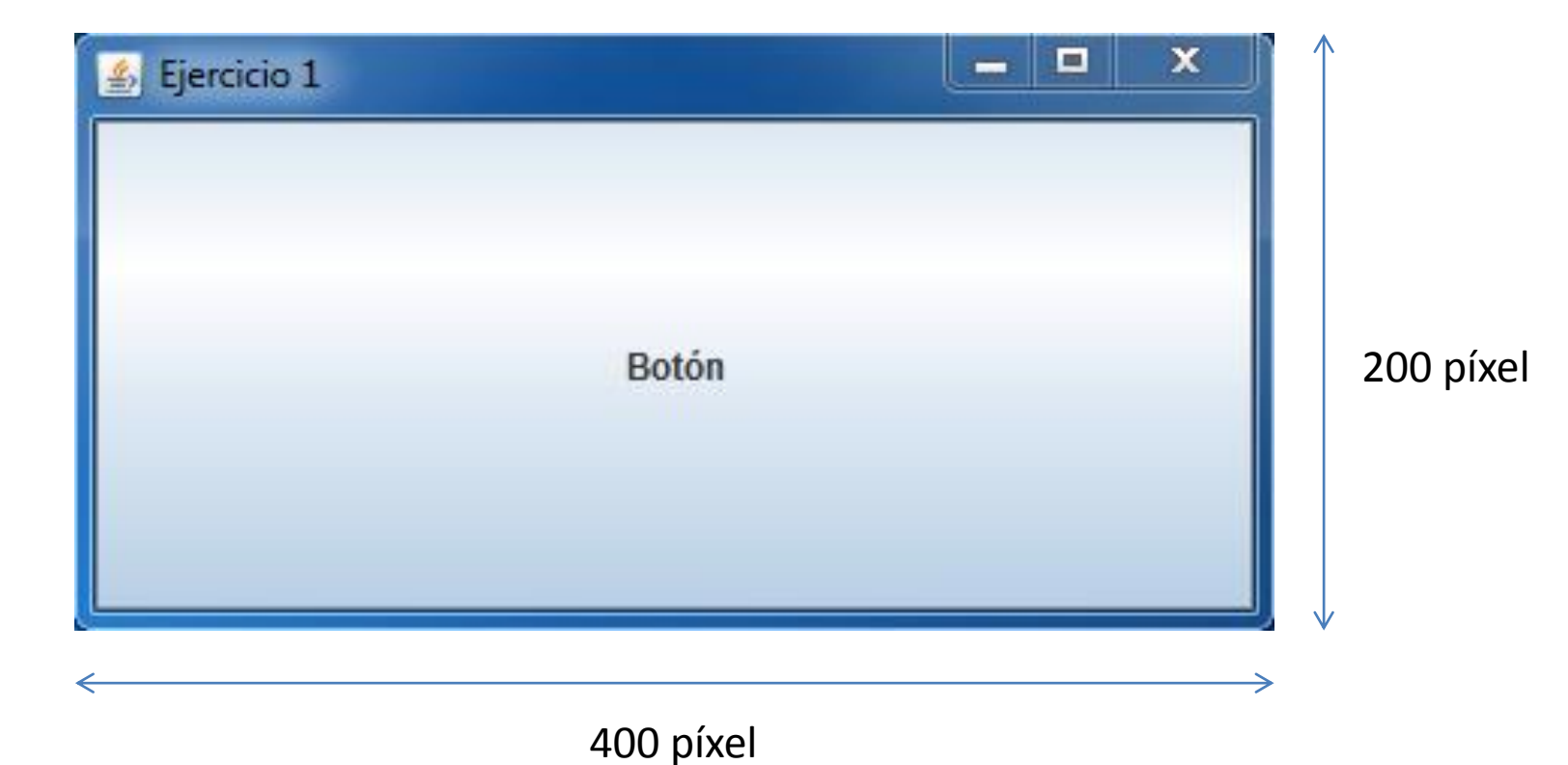

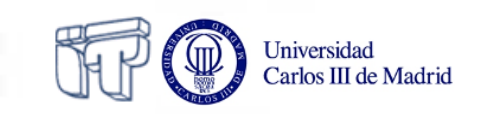

### Paso 4: Contenedores de niveles inferiores

• Un panel puede contener a otros paneles

```
import javax.swing.JFrame;
import javax.swing.JPanel;
import javax.swing.JLabel;
import javax.swing.JButton;
public class Ejemplo {
    public Ejemplo() {
        JFrame frame = new JFrame("Ejemplo");
        JPanel contentPane = (JPanel) frame.getContentPane();
        JPanel panel = new JPanel();
                                                    Creamos un nuevo panel
        JLabel label = new JLabel("Etiqueta");
                                                       v le añadimos los
        JButton button = new JButton("Botón");
                                                          elementos
        panel.add(label);
        panel.add(button);
                                        Añadimos el panel al contenedor de nivel superior
        contentPane.add(panel);
        frame.setDefaultCloseOperation(JFrame.EXIT ON CLOSE);
        frame.setSize(400,100);
                                                                                💪 Ejemplo
        frame.setVisible(true);
                                                                 Etiqueta
                                                                        Botón
       Carlos III de Madrid
```

### Creando nuestras propias ventanas

• También podemos crear nuestras propias ventanas como subclases de **Jframe** 

Universidad Carlos III de Madri  Especialmente cuando se necesitan varias instancias del mismo tipo de ventana (p.ej. ventanas de error)

```
public class MiVentana extends JFrame{
    public MiVentana(String title, int x, int y){
        this.setSize(x,y);
        this.setTitle(title);
        this.setVisible(true);
                                                                             💪 Título 1 🛛 🗖
   public static void main (String[] args){
        javax.swing.SwingUtilities.invokeLater(new Runnable() {
            public void run() {
                MiVentana ventana1 = new MiVentana("Título 1", 200, 400);
                MiVentana ventana2 = new MiVentana("Título 2", 400, 200);
                JPanel contentPane1 = (JPanel) ventana1.getContentPane();
                contentPane1.add(new JRadioButton(""));
                JPanel contentPane2 = (JPanel) ventana2.getContentPane();
                contentPane2.add(new JCheckBox(""));
        });
    }
```

\_ 0

### Jerarquía de clases de los elementos de las interfaces gráficas en Java

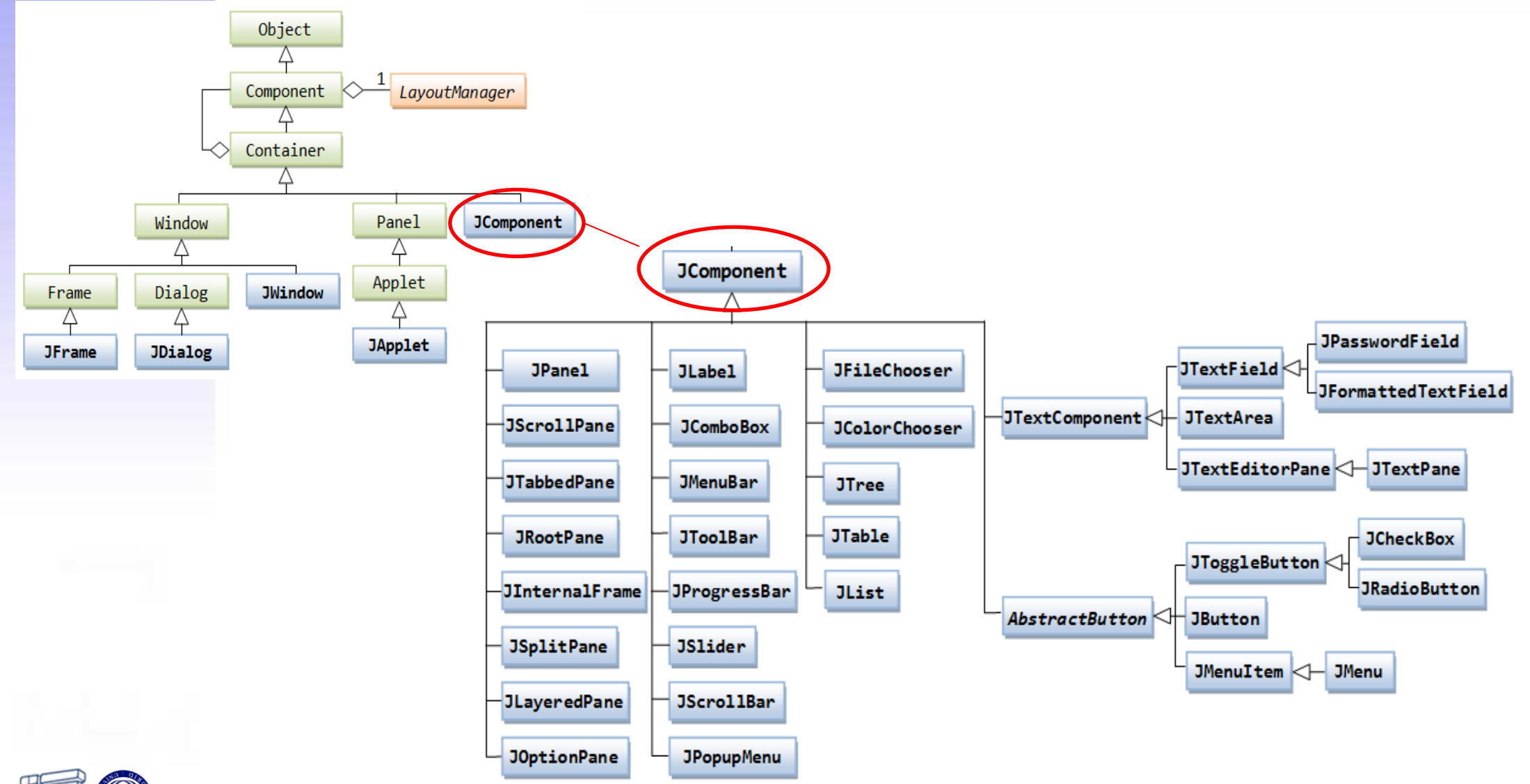

Universidad Carlos III de Madrid

Figura de: http://pervasive2.morselli.unimo.it/~nicola/courses/IngegneriaDelSoftware/java/J4a\_GUI\_2.html

## ¿Cómo ordenar los elementos de nuestra interfaz gráfica?

- Opción 1: Uso de layouts
  - Plantillas que facilitan la colocación de elementos en la interfaz
  - Se asocian a paneles (cada panel puede tener un layout diferente)
- Opción 2: Por coordenadas
  - O  $M\acute{e}todo$  setBounds(int x, int y, int width, int height)
  - Para usar coordenadas hay que anular el layout del panel
    - > setLayout(null)

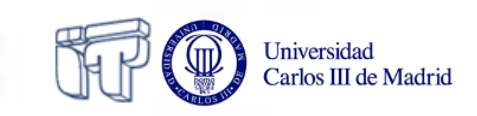

### Layouts

• Conjunto de clases incluidas en el paquete

package java.awt;

API: http://docs.oracle.com/javase/7/docs/api/java/awt/package-summary.html

• Necesitamos importar esas clases en nuestro programa

import java.awt.\*;

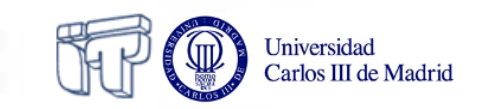

### **FlowLayout**

• Coloca los elementos en línea uno detrás de otro

```
    Layout por defecto en los paneles
    import javax.swing.JButton;
    import javax.swing.JFrame;
```

```
public class Flow {
```

});

}

}

import javax.swing.JPanel;

```
public Flow(){
    JFrame frame = new JFrame("FlowLayout");
    JPanel contentPane = (JPanel) frame.getContentPane();
    JPanel panel = new JPanel();
    panel.add(new JButton("Botón 1"));
    panel.add(new JButton("Botón 2"));
    panel.add(new JButton("Botón 3"));
    panel.add(new JButton("Botón 4"));
    panel.add(new JButton("Botón 5"));
    contentPane.add(panel);
    frame.setDefaultCloseOperation(JFrame.EXIT_ON_CLOSE);
    frame.setVisible(true);
}
```

```
public static void main(String args[]) {
    javax.swing.SwingUtilities.invokeLater(new Runnable() {
        public void run() {
            Flow gui = new Flow();
        }
}
```

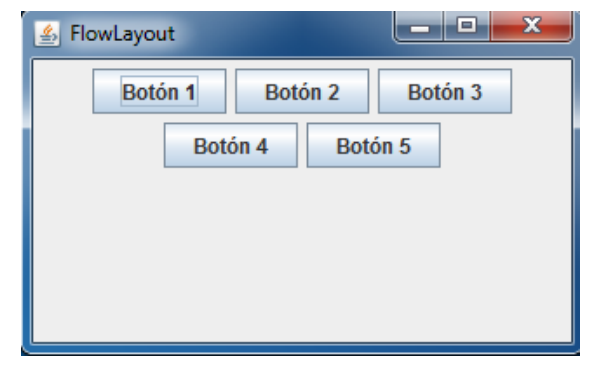

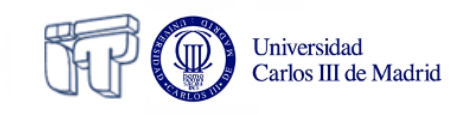

### GridLayout

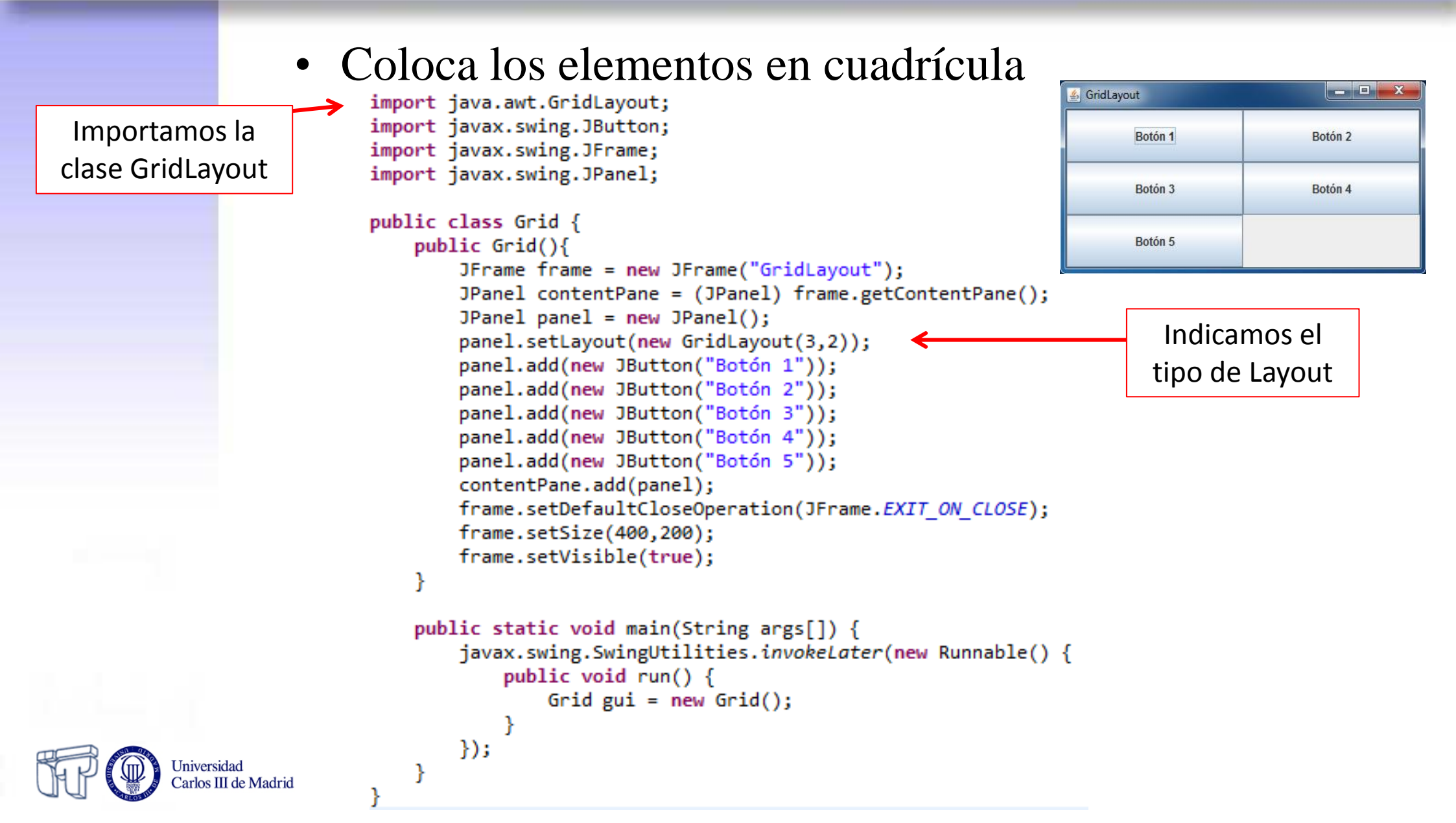

### **BorderLayout**

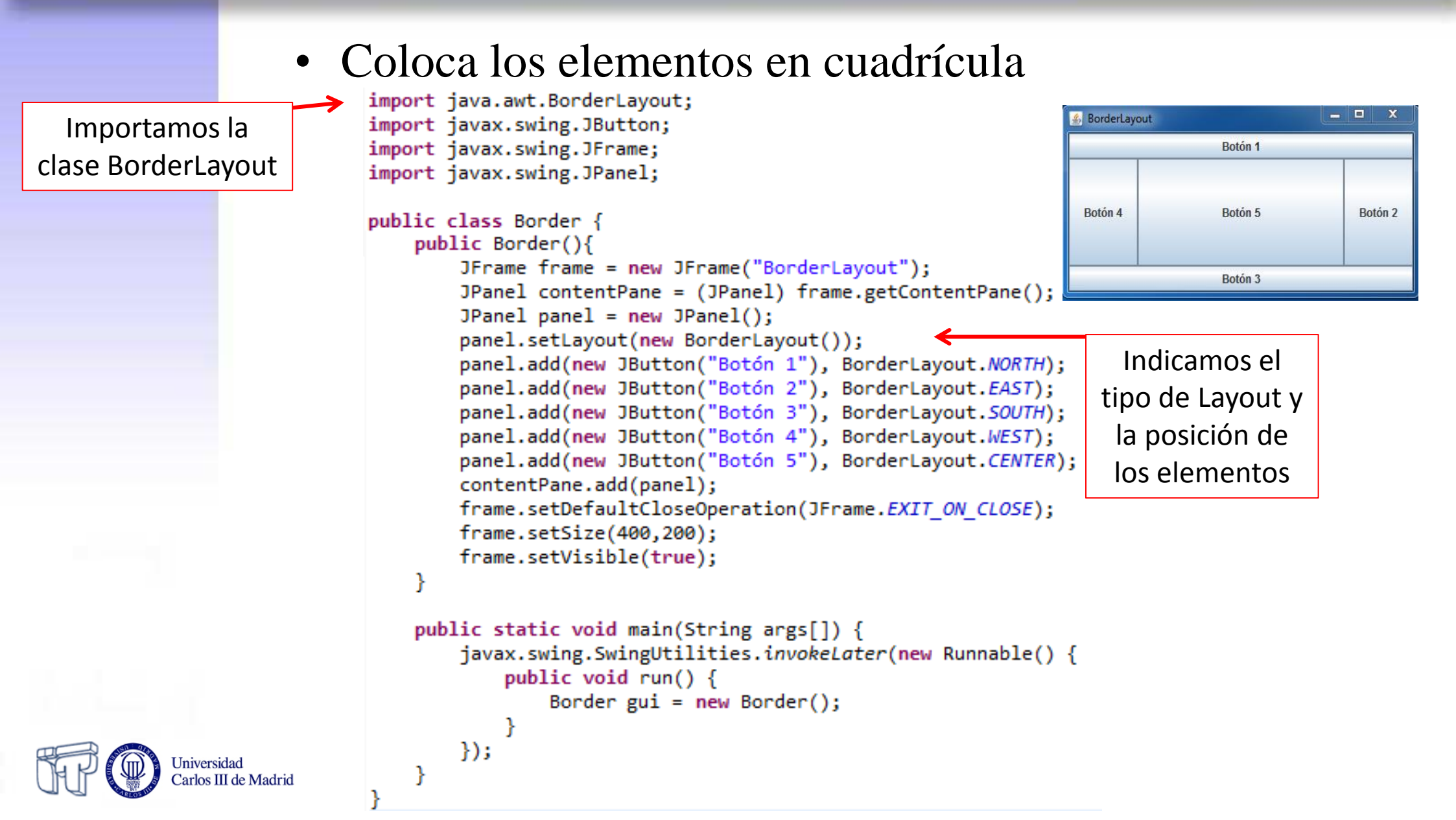

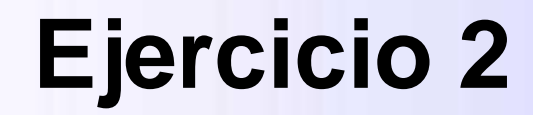

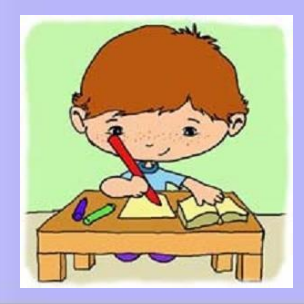

 Implementa el código que permite generar la siguiente interfaz gráfica. No olvides importar las clases necesarias y hacer visible la ventana. El programa debe finalizar al cerrar la ventana.

| Botón 0  | Botón 1  | Botón 2  | Botón 3  | Botón 4  |
|----------|----------|----------|----------|----------|
| Botón 5  | Botón 6  | Botón 7  | Botón 8  | Botón 9  |
| Botón 10 | Botón 11 | Botón 12 | Botón 13 | Botón 14 |
| Botón 15 | Botón 16 | Botón 17 | Botón 18 | Botón 19 |
| Botón 20 | Botón 21 | Botón 22 | Botón 23 | Botón 24 |

300 píxel

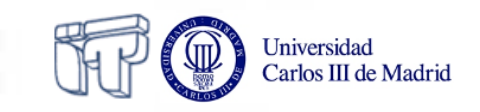

600 píxel

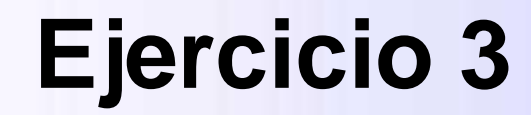

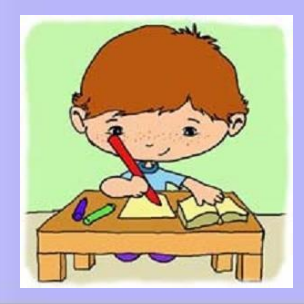

 Implementa el código que permite generar la siguiente interfaz gráfica. No olvides importar las clases necesarias y hacer visible la ventana. El programa debe finalizar al cerrar la ventana.

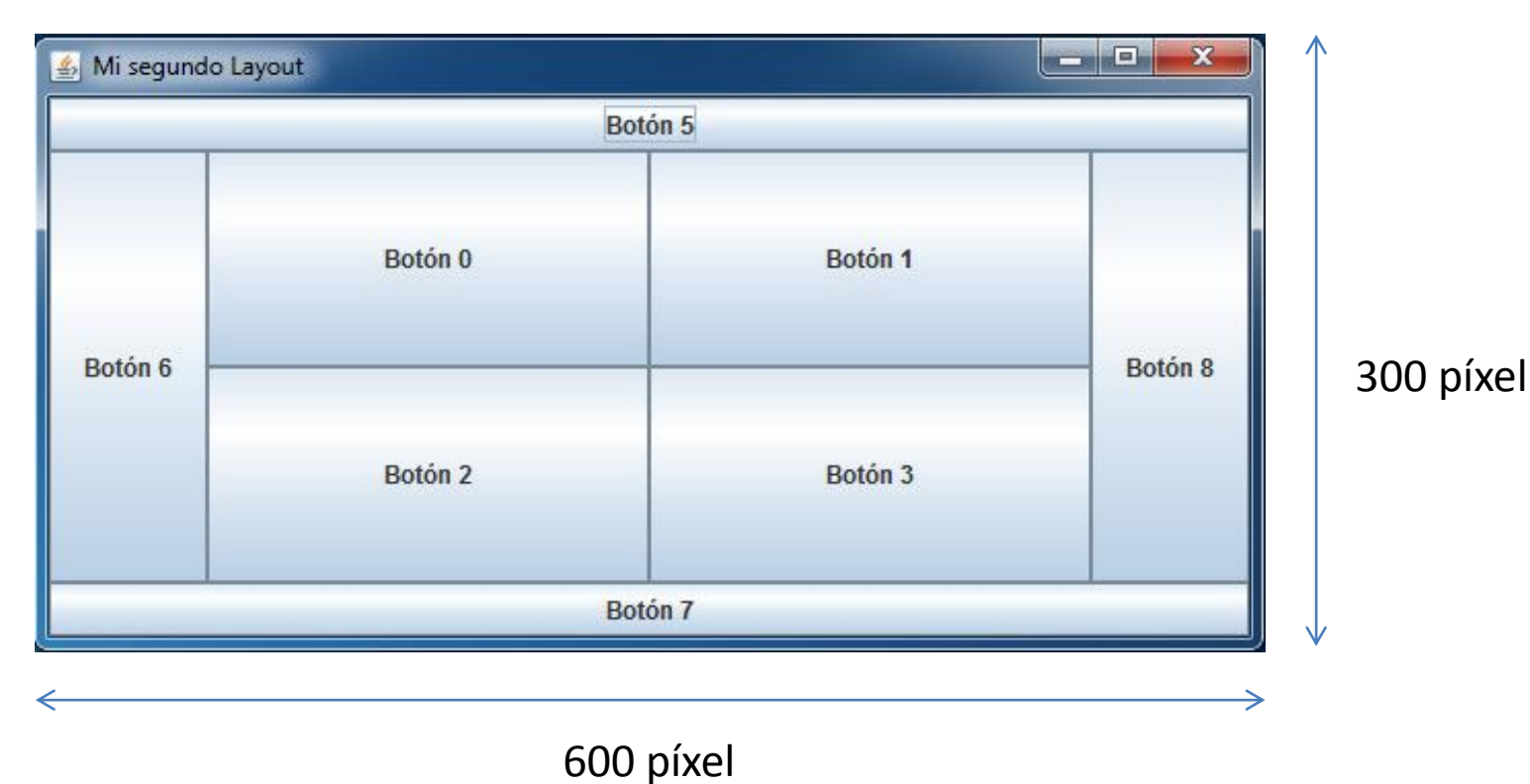

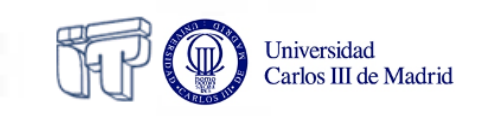

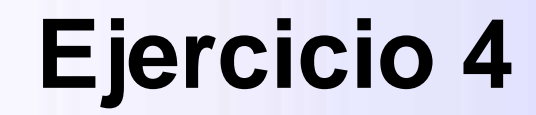

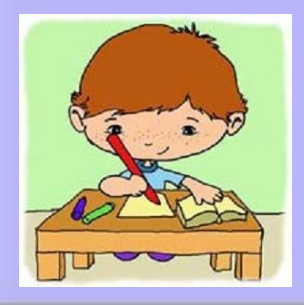

 Implementa el código que permite generar la siguiente interfaz gráfica. No olvides importar las clases necesarias y hacer visible la ventana. El programa debe finalizar al cerrar la ventana. Utiliza JPasswordField para el campo de texto del password

| 🚣 Formulario         |
|----------------------|
| Nombre               |
| Apellidos            |
| Password             |
| Género 🔾 H 🔷 M       |
| ¿Estás de acuerdo? 📃 |
| Enviar               |

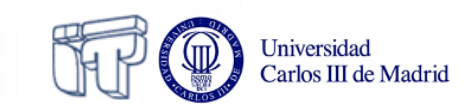

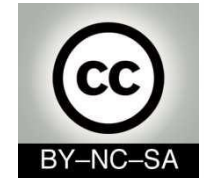

# Programación de sistemas

### Interfaces Gráficas

### I. Conceptos básicos

II. Eventos

#### Julio Villena Román <jvillena@it.uc3m.es>

Materiales basados en el trabajo de diferentes autores: José Jesús García Rueda, Carlos Alario Hoyos

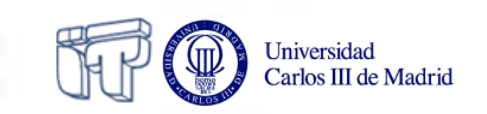

# Contenidos

- ✤ ¿Qué son los eventos en una interfaz gráfica?
- Ejemplos de escuchadores
- ✤ Adaptadores

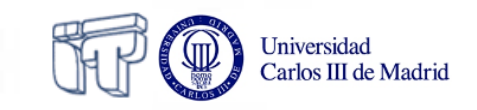

# ¿Qué son los eventos en una interfaz gráfica?

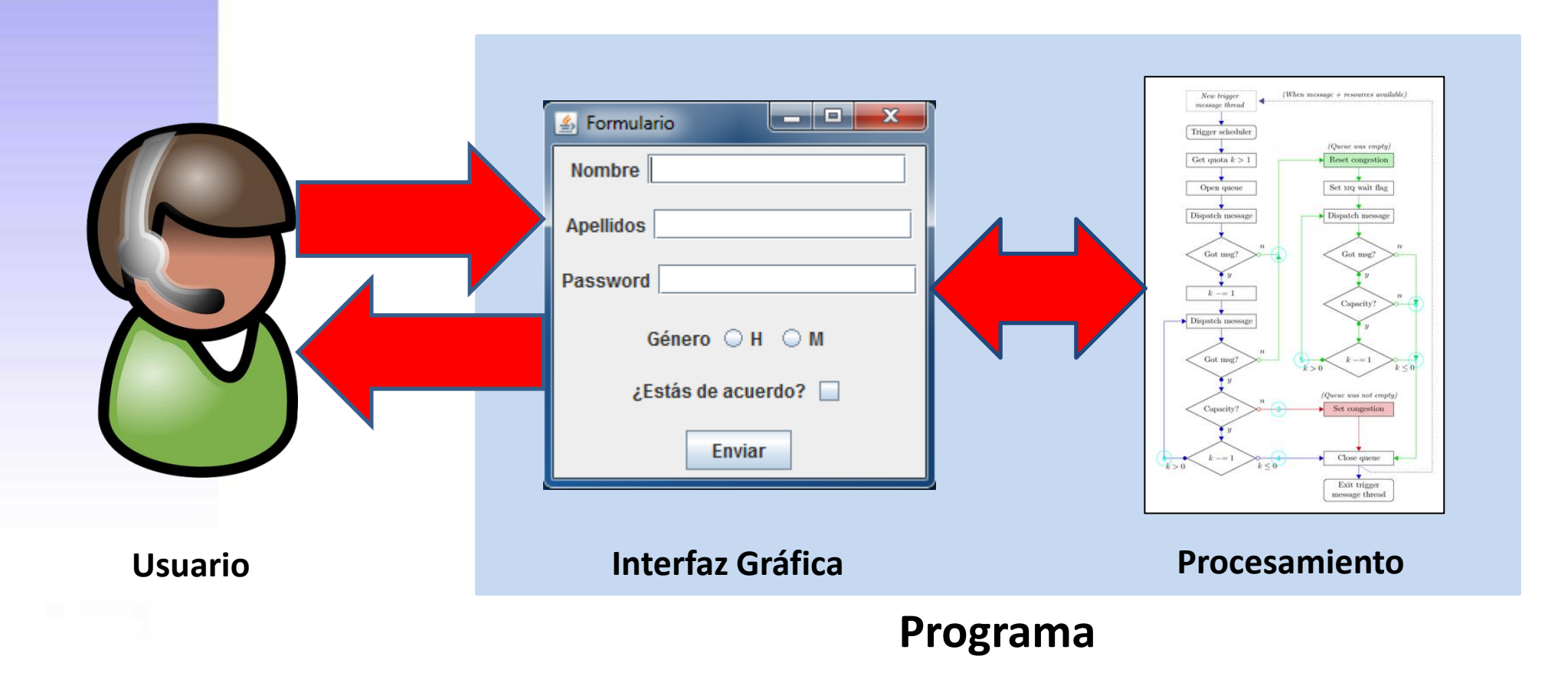

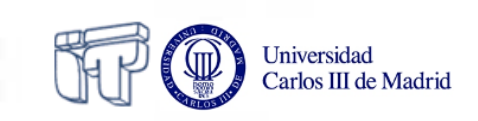

## ¿Qué son los eventos en una interfaz gráfica?

- 1. El usuario realiza acciones (genera eventos) sobre componentes de la interfaz gráfica (p.ej. pulsar botón).
  - Los componentes de la interfaz gráfica "**deben estar atentos**" para recibir los eventos generados por el usuario
- 2. Una vez recibido un evento hay que **procesarlo** 
  - Comunicación con la parte del programa encargada del procesamiento
- 3. (Cuando proceda) modificar la interfaz gráfica para presentar el resultado del procesamiento (ej: mensaje)

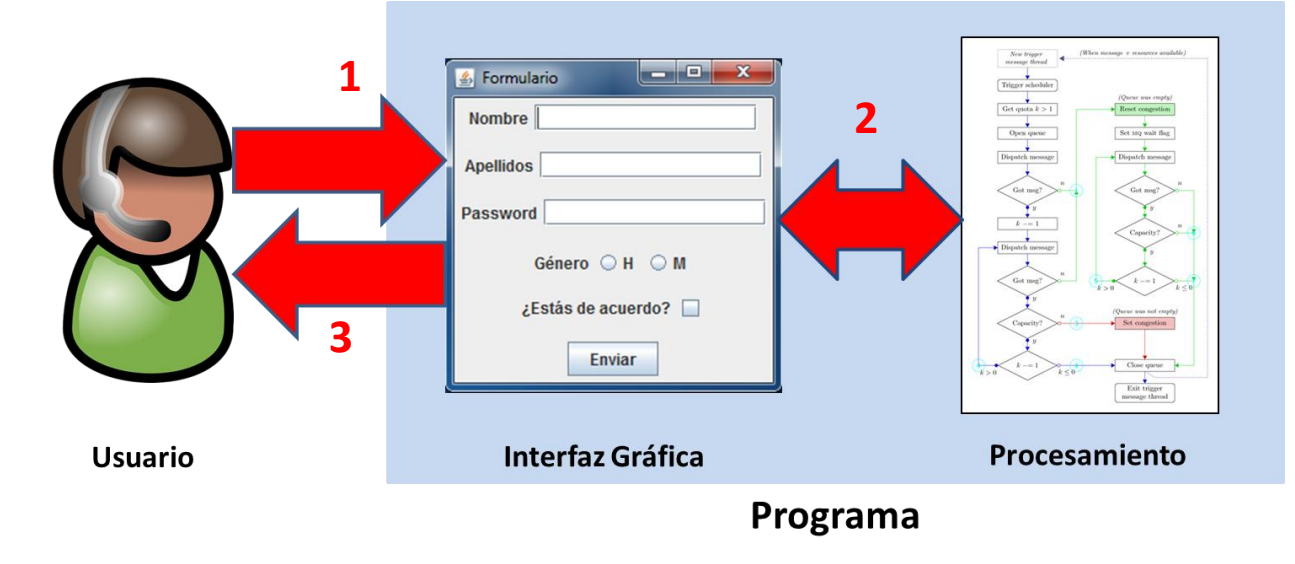

Jniversidad Carlos III de Madrid

# Paso 1: Los componentes de la interfaz gráfica deben "estar atentos"

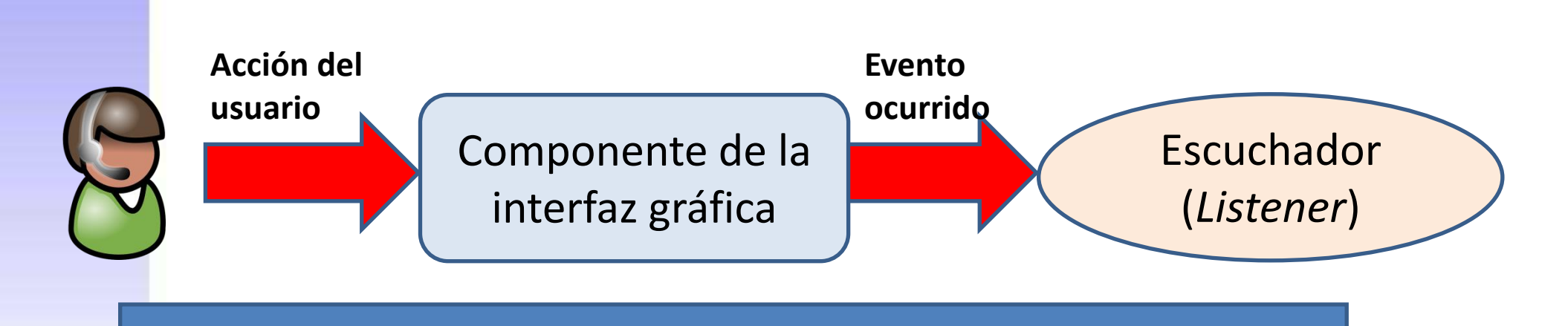

• Los escuchadores son **interfaces Java** incluidos en el paquete

package java.awt.event;

API: http://docs.oracle.com/javase/7/docs/api/java/awt/event/package-summary.html

• Necesitamos importar esas interfaces en nuestro programa

import java.awt.event.\*;

Universidad Carlos III de Madrid

# Paso 1: Los componentes de la interfaz gráfica deben "estar atentos"

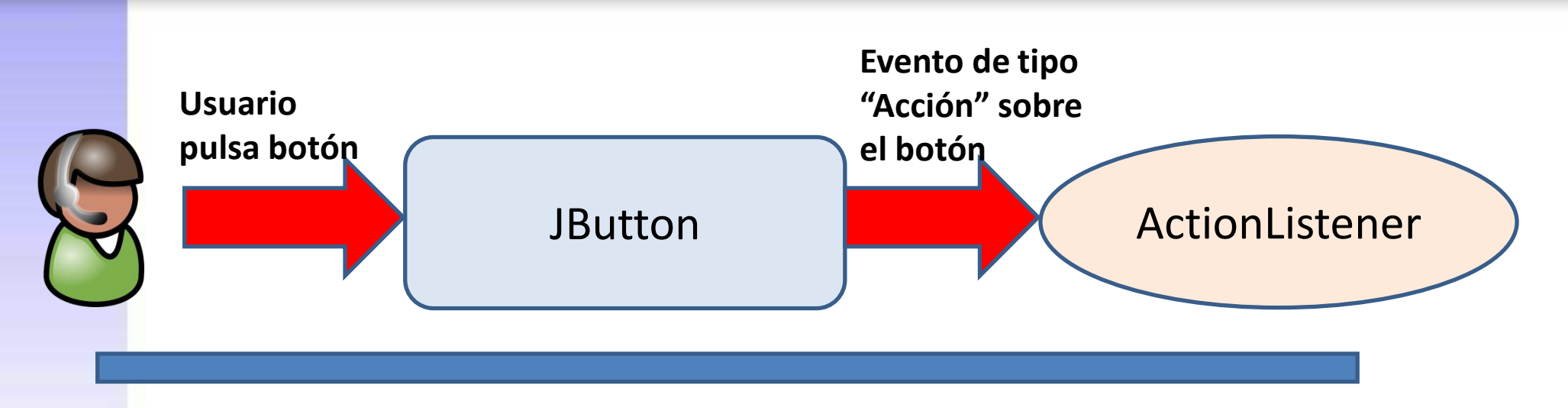

- Interfaz ActionListener
  - Incluye el método
     actionPerformed (ActionEvent e),
     el cual debe ser implementado

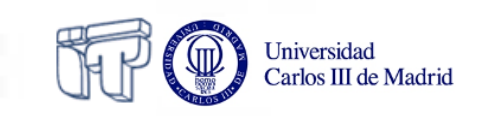

### Código de partida (sesión anterior)

```
import javax.swing.JFrame;
import javax.swing.JPanel;
import javax.swing.JButton;
public class Ejemplo {
    public Ejemplo() {
        JFrame frame = new JFrame("Ejemplo");
        JPanel contentPane = (JPanel) frame.getContentPane();
        JPanel panel = new JPanel();
        JButton button = new JButton("Botón");
        panel.add(button);
        contentPane.add(panel);
        frame.setDefaultCloseOperation(JFrame.EXIT ON CLOSE);
        frame.setSize(400,100);
        frame.setVisible(true);
        Alternativamente: Container contentPane = frame.getContentPane();
                                                                                🛓 Ejemplo
                                                                     Haz click aquí
```

Jniversidad Carlos III de Madrid

### Paso 1: Los componentes de la interfaz gráfica deben "estar atentos"

```
_ 0
                                                           💪 Ejemplo
import javax.swing.JFrame;
                                                                        Haz click aquí
import javax.swing.JPanel;
import javax.swing.JButton;
import java.awt.event.ActionListener;
                                         Importar interfaz ActionListener y clase ActionEvent
import java.awt.event.ActionEvent;
public class Ejemplo {
    public Ejemplo() {
        JFrame frame = new JFrame("Ejemplo");
        JPanel contentPane = (JPanel) frame.getContentPane();
        JPanel panel = new JPanel();
        JButton button = new JButton("Haz click aquí");
        button.addActionListener(new ActionListener() {
             public void actionPerformed(ActionEvent e) {
        });
        panel.add(button);
        contentPane.add(panel);
        frame.setDefaultCloseOperation(JFrame.EXIT ON CLOSE);
        frame.setSize(400,100);
        frame.setVisible(true);
         Añadimos el escuchador ActionListener al botón. Eso nos obliga a tener que
         implementar el método actionPerformed(ActionEvent e) incluido en esa interfaz
```

### Paso 2: Procesar el evento

```
import javax.swing.JFrame;
import javax.swing.JPanel;
import javax.swing.JButton;
import java.awt.event.ActionListener;
import java.awt.event.ActionEvent;
public class Ejemplo {
    public Ejemplo() {
        JFrame frame = new JFrame("Ejemplo");
        JPanel contentPane = (JPanel) frame.getContentPane();
        JPanel panel = new JPanel();
        JButton button = new JButton("Haz click aquí");
        button.addActionListener(new ActionListener() {
            public void actionPerformed(ActionEvent e) {
                                                           Imprimimos por pantalla que
                System.out.println("Botón pulsado");
                                                           el botón ha sido pulsado
            }
        });
        panel.add(button);
        contentPane.add(panel);
        frame.setDefaultCloseOperation(JFrame.EXIT ON CLOSE);
        frame.setSize(400,100);
        frame.setVisible(true);
```

### Paso 3: Modificar la interfaz gráfica

| <pre>import javax.swing.JFrame;</pre>            | 🔮 Ejemplo                                      |
|--------------------------------------------------|------------------------------------------------|
| <pre>import javax.swing.JPanel;</pre>            | Haz click aqui                                 |
| <pre>import javax.swing.JButton;</pre>           |                                                |
| <pre>import java.awt.event.ActionListener;</pre> |                                                |
| <pre>import java.awt.event.ActionEvent;</pre>    |                                                |
|                                                  |                                                |
| public class Ejemplo {                           |                                                |
| <pre>public Ejemplo() {</pre>                    |                                                |
| JFrame frame = new JFrame("Eje                   | emplo");                                       |
| JPanel contentPane = (JPanel)                    | <pre>frame.getContentPane();</pre>             |
| <pre>JPanel panel = new JPanel();</pre>          |                                                |
| JButton button = new JButton(                    | "Haz click aquí");                             |
| button.addActionListener(r                       | new ActionListener() {                         |
| public void actionPerforme                       | ed(ActionEvent e) {                            |
| System.out.println("Bo                           | otón pulsado");                                |
| JButton clickedButton                            | = (JButton) e.getSource();                     |
| clickedButton.setEnabl                           | Led(false);                                    |
| }                                                |                                                |
| });                                              | Recuperamos el componente concreto que produjo |
| <pre>panel.add(button);</pre>                    | el evento (button) y lo deshabilitamos         |
| <pre>contentPane.add(panel);</pre>               |                                                |
| frame.setDefaultCloseOperation                   | n(JFrame.EXIT_ON_CLOSE);                       |
| frame.setSize(400,100);                          |                                                |
| <pre>frame.setVisible(true);</pre>               |                                                |
| }                                                |                                                |

### **Ejercicio 5**

Universidad Carlos III de Madrid

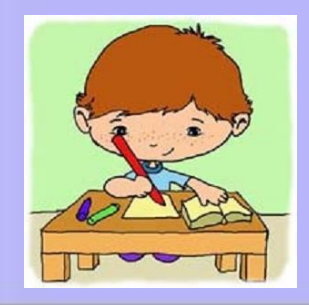

 Implementa el código que permite generar la siguiente interfaz gráfica. En la figura superior el usuario no ha realizado ninguna acción. En la figura inferior el usuario ha pulsado el botón. Además, tu interfaz gráfica debe almacenar en el atributo clicked si el botón ha sido pulsado ya o no.

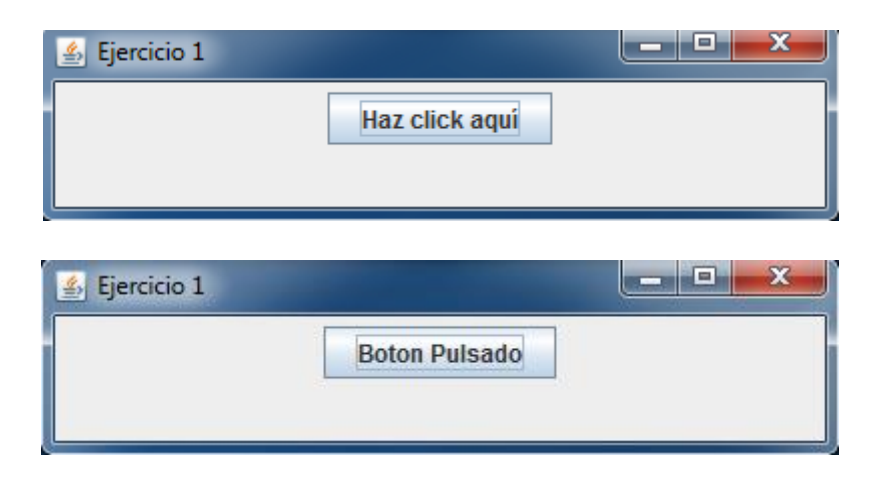

- No olvides importar las clases necesarias y hacer visible la ventana.
  - El programa debe finalizar al cerrar la ventana.

¿Y si tengo varios componentes que reaccionan de la misma forma a las acciones del usuario?

- Podemos crear nuestra propia clase que implementa la interfaz del escuchador (p.ej. ActionListener)
  - Varios componentes pueden implementan el mismo escuchador
- Separamos las clases que nos permiten "pintar" la interfaz gráfica de las clases que reciben (y procesan) eventos

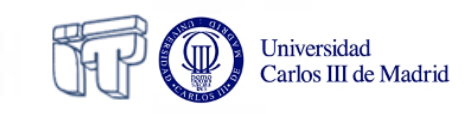

### ¿Y si tengo varios componentes que reaccionan de la misma forma a las acciones del usuario?

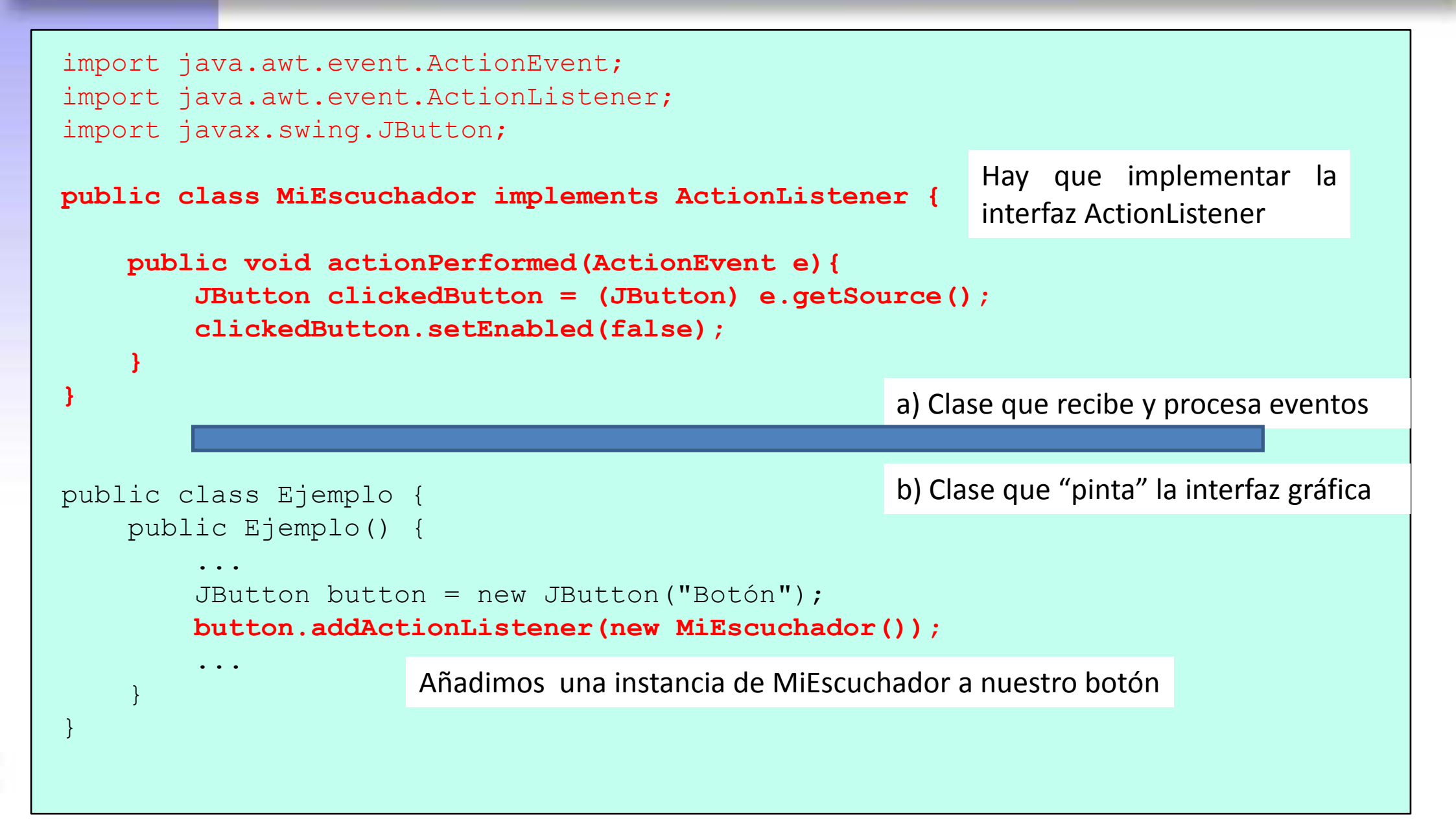

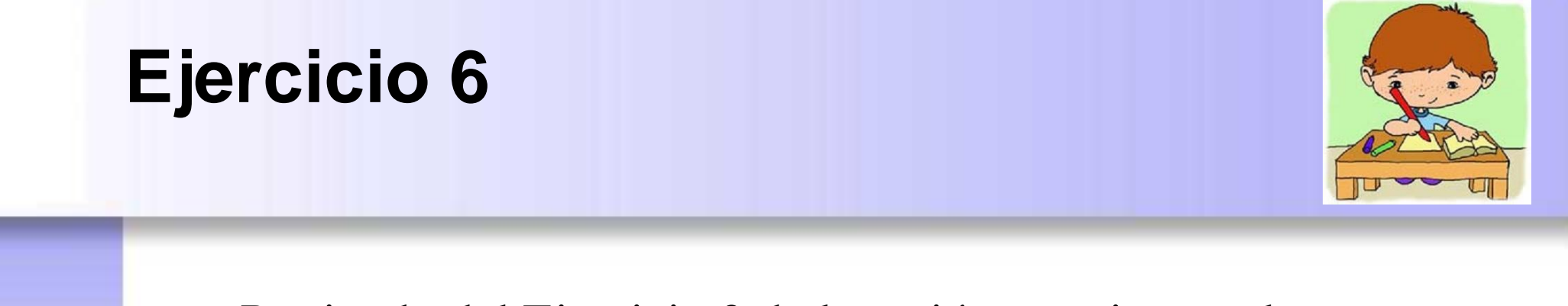

• Partiendo del Ejercicio 2 de la sesión anterior en el que se implementaba un grid con 25 botones, modifica el código para que cada vez que el usuario pulse uno de ellos, se deshabilite y el texto que contiene muestre "Clicked" (ver figura)

| 🍰 Mi primer Layout |          |          |          |          |
|--------------------|----------|----------|----------|----------|
| Botón 0            | Clicked  | Botón 2  | Botón 3  | Botón 4  |
| Botón 5            | Botón 6  | Botón 7  | Botón 8  | Botón 9  |
| Botón 10           | Botón 11 | Clicked  | Botón 13 | Clicked  |
| Clicked            | Botón 16 | Botón 17 | Botón 18 | Botón 19 |
| Botón 20           | Clicked  | Botón 22 | Clicked  | Botón 24 |

- No olvides importar las clases necesarias y hacer visible la ventana.
  - El programa debe finalizar al cerrar la ventana.

Universidad Carlos III de Madri

### Más ejemplos de escuchadores: WindowListener

### WindowListener

- void windowClosing (WindowEvent evt)
- void windowOpened (WindowEvent evt)
- void windowClosed (WindowEvent evt)
- void windowIconified (WindowEvent evt)
- void windowDeiconified (WindowEvent evt)
- void windowActivated (WindowEvent evt)
- void windowDeactivated (WindowEvent evt)

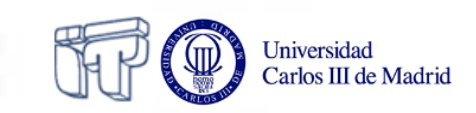

### Más ejemplos de escuchadores: WindowListener

```
import java.awt.event.WindowEvent;
                                         Importar la interfaz WindowListener
import java.awt.event.WindowListener;
                                         v la clase WindowEvent
import javax.swing.JFrame;
import javax.swing.JOptionPane;
public class Ejemplo {
    public Ejemplo() {
        JFrame frame = new JFrame ("Ejemplo");
       frame.setDefaultCloseOperation(JFrame.DO NOTHING ON CLOSE);
        frame.addWindowListener(new WindowListener() {
               public void windowClosing(WindowEvent e) {...}
               public void windowOpened(WindowEvent e) {...}
               public void windowClosed(WindowEvent e) {...}
               public void windowIconified(WindowEvent e) {...}
               public void windowDeiconified(WindowEvent e) {...}
               public void windowActivated(WindowEvent e) {...}
               public void windowDeactivated(WindowEvent e) {...}
       });
       frame.setSize(400,100);
       frame.setVisible(true);
       Añadimos el escuchador WindowListener a la ventana. Eso nos obliga a tener que
```

implementar <u>siete métodos (</u>aunque algunos métodos pueden no hacer nada)

### Más ejemplos de escuchadores: WindowListener

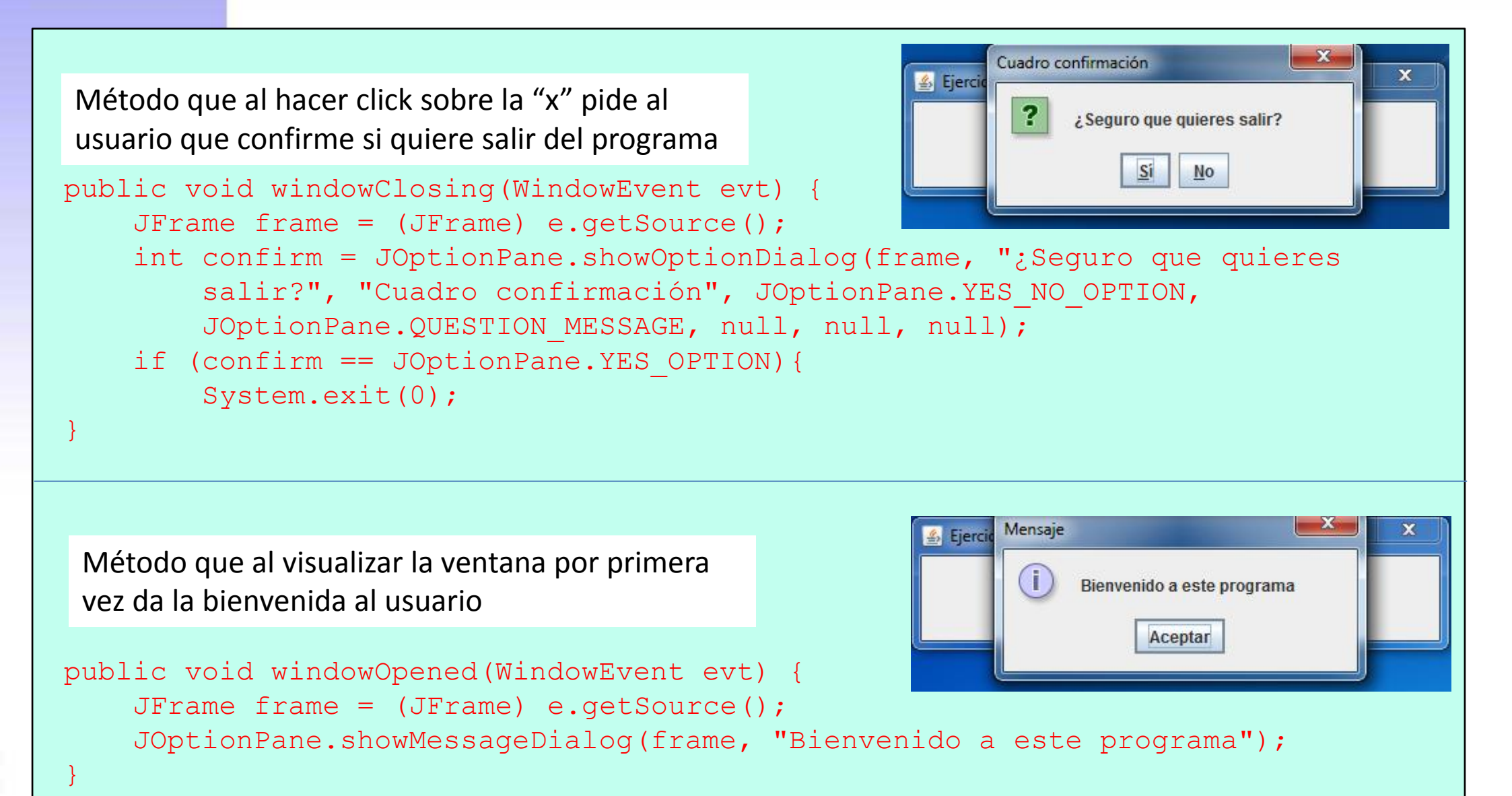

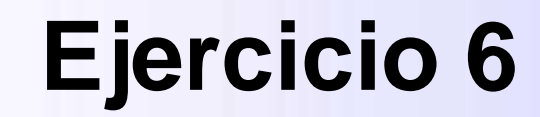

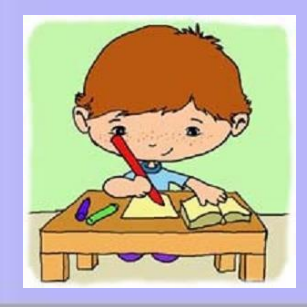

Implementa una ventana que el usuario no pueda cerrar. Para ello debes crear una ventana básica y añadirle un escuchador WindowListener, de tal forma que al ir a cerrar esta ventana (windowClosing) se cree una nueva ventana con el mismo comportamiento que la primera.

- No olvides importar las clases necesarias y hacer visible la ventana.
- El programa debe finalizar al cerrar la ventana.

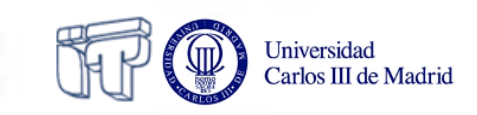

### Más ejemplos de escuchadores

#### FocusListener

• Recoge eventos del tipo recibir o perder el foco mediante acciones realizadas con el teclado

### KeyListener

• Recoge eventos del tipo presionar/liberar una tecla del teclado y escribir un carácter

#### MouseListener

• Eventos del presionar/liberar el ratón sobre un componente

# ¿Un mismo componente gráfico puede implementar varios escuchadores!

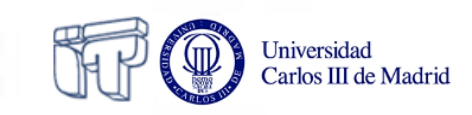

## ¿Qué parte del escuchador "se despierta"?

- Java invoca automáticamente al método oportuno del escuchador dependiendo del evento recibido.
- El cuerpo de dicho método lo programamos nosotros, pudiendo invocar desde él a otros métodos.
- Cuando el método termina su ejecución el programa vuelve a quedarse a la espera de nuevos eventos.
- Los métodos reciben un objeto de tipo "evento" como argumento (p.ej. ActionEvent, WindowEvent)
  - Nosotros podemos preguntar a ese objeto para saber qué ocurrió (p.ej. el elemento concreto sobre el que se produjo el evento)

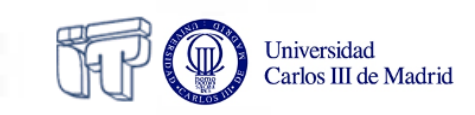

### Programación orientada a eventos

- Todo lo visto no es más que un caso particular de una técnica de programación muy importante y extendida: la Programación Orientada a Eventos
- En un programa todo está bien planeado: se sabe a priori cuándo va a ocurrir
  - ¿Cómo tener en cuenta entonces aquellos sucesos del mundo exterior que no sabemos con certeza cuándo ocurrirán?
- Los programas tienen mecanismos que les permiten reaccionar ("despertar") cuando ocurren determinados eventos en el mundo exterior

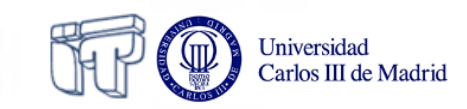

### **Adaptadores**

- Algunas interfaces de escuchadores tienen muchos métodos y hay que implementar todos (p.ej.
   WindowListener)
- Los adaptadores son clases que implementan todos los métodos de un escuchador determinado.
- Como son clases, basta con heredarlas y reescribir los métodos que necesitemos.
- Por cada interfaz **\*Listener**, hay una clase **\*Adapter** 
  - O WindowListener => WindowAdapter
  - KeyListener => KeyAdapter
  - o MouseListener => MouseAdapter

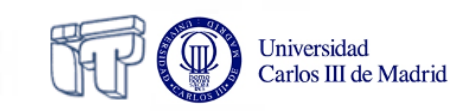

### **Adaptadores: WindowAdapter**

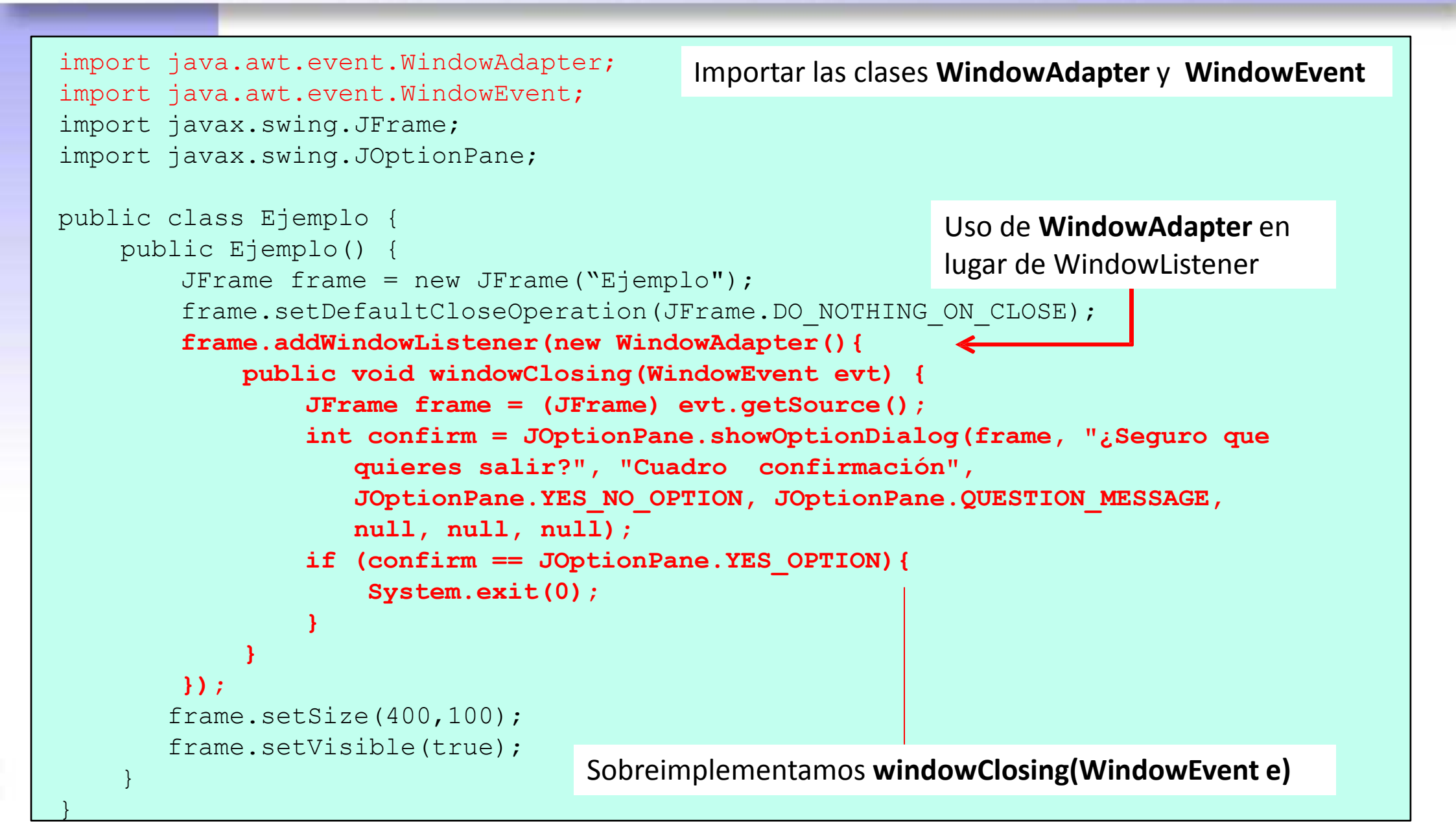

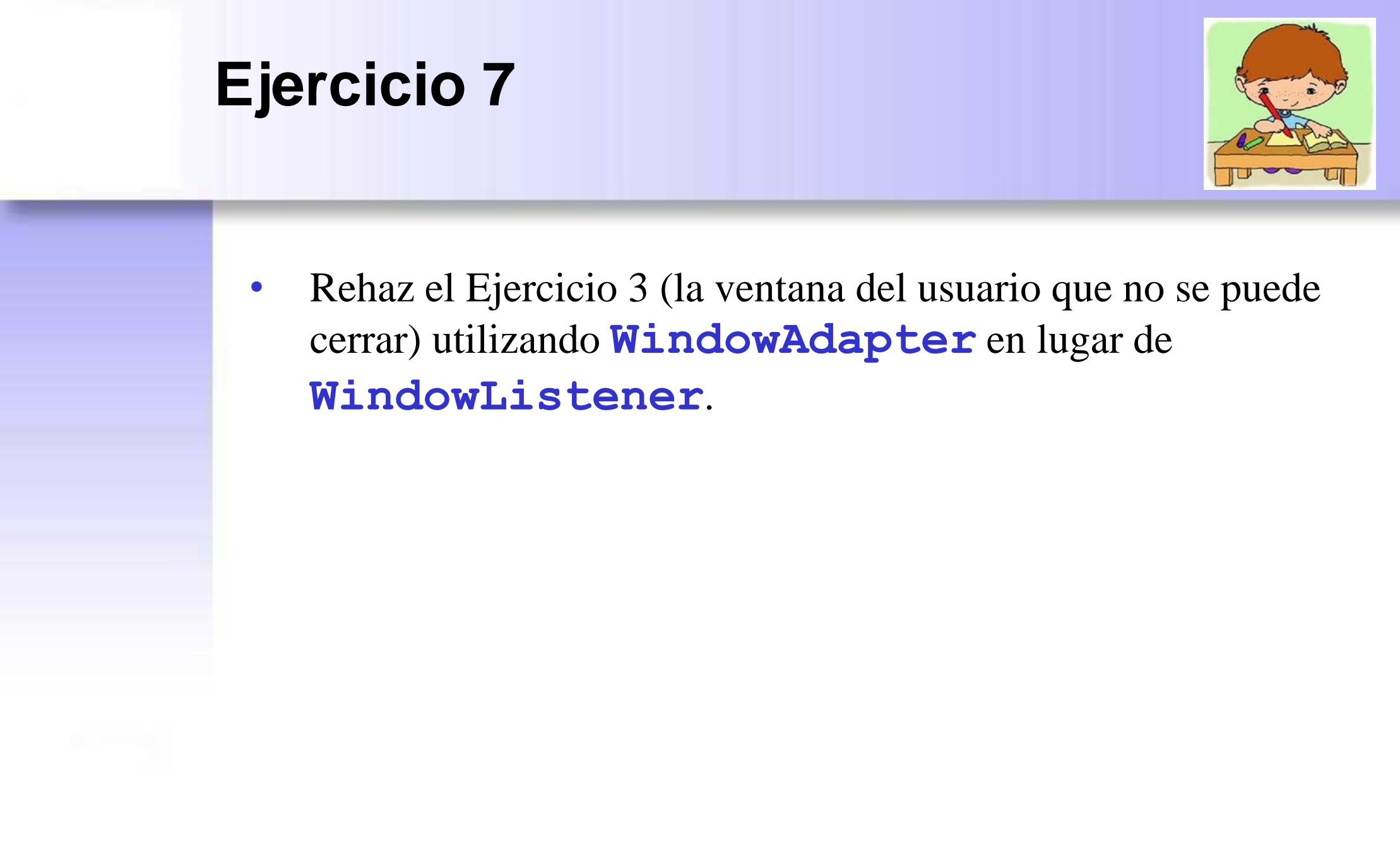

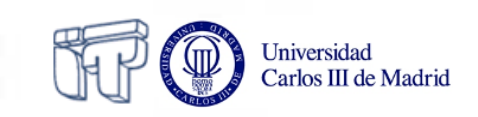

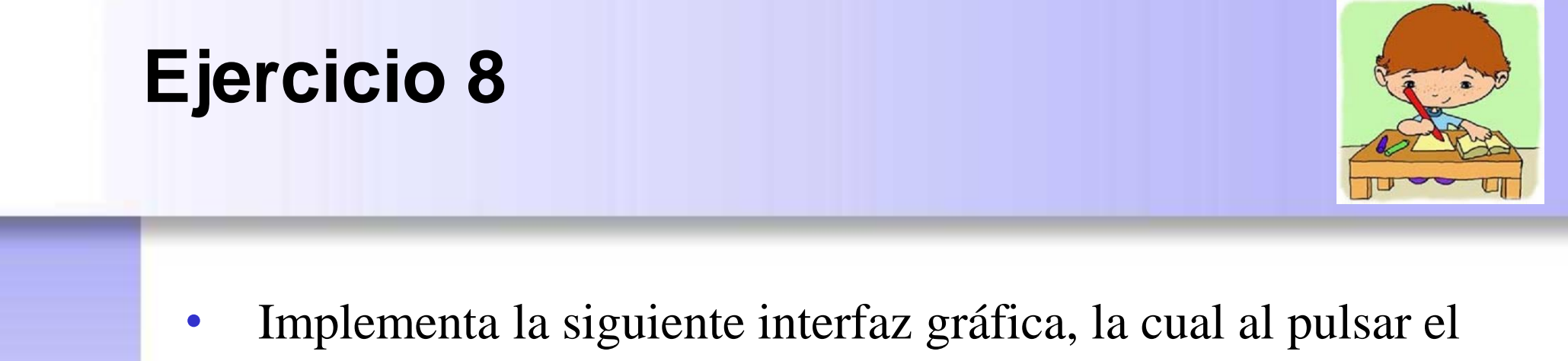

botón "Enviar", imprime por pantalla el texto introducido en los campos de texto de "nombre", "apellidos" y "password".

| 🙆 Formulario |
|--------------|
| Nombre       |
| Apellidos    |
| Password     |
| Enviar       |

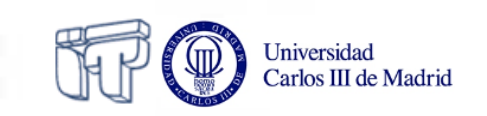